# Vertrauliche Links für nicht öffentliche Inhalte

Vertrauliche Links ermöglichen die gezielte Freigabe von Medieneinträgen per Link für Inhalte, die nicht öffentlich freigegeben werden können, z.B. weil öffentliche Publikationsrechte fehlen oder einfach, weil Medieninhalte nicht öffentlich freigegeben werden sollen.

Der Link kann per Mail verschickt werden oder z.B. in ZHdK-internen Websites, wie PAUL publiziert werden.

#### WICHTIG: Wird ein vertraulicher Link in eine öffentliche Website eingebunden, ist der Medieneintrag für die Öffentlichkeit sichtbar und erscheint früher oder später auch im Google-Suchindex !

Vertrauliche Links können zeitlich beschränkt erstellt werden oder auch unbeschränkt.

Einschränkung:

- Vertrauliche Links funktionieren vorerst für Videos, Audio-Files und Bilder. PDFs werden zu einem späteren Zeitpunkt unterstützt.
- Sie müssen *verantwortliche Person* des Medieneintrages sein, damit Sie einen Vertraulichen Link erstellen können.

### Vertrauliche Links erstellen

- 1. Melden Sie sich im Medienarchiv an.
- 2. Rufen Sie den gewünschten Medieneintrag auf.
- 3. Im Menü «Weitere Aktionen» den Menüpunkt «Vertrauliche Links verwalten» öffnen.

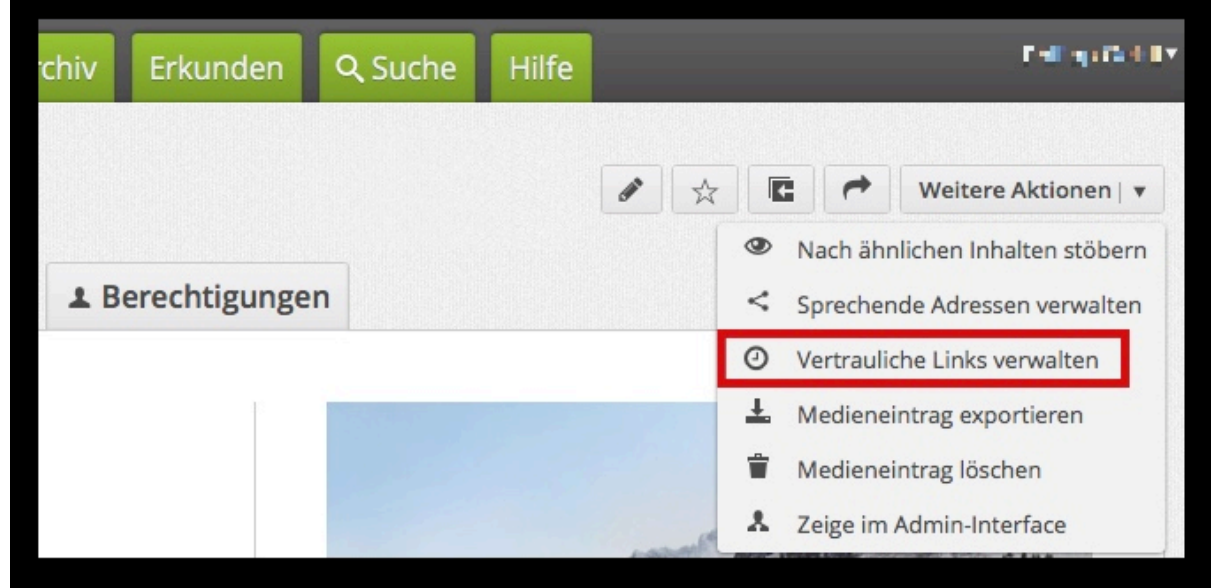

Anmerkung: Sie müssen «Verantwortliche Person» des Medieneintrages sein, damit Sie einen vertraulichen Link erstellen können.

4. Erstellen Sie einen neuen Vertraulichen Link über den Button «Neuen vertraulichen Link erstellen».

Last update: 21.06.2019 10:44

funktionen:vertrauliche-links https://wiki.zhdk.ch/medienarchiv/doku.php?id=funktionen:vertrauliche-links&rev=1561106651

| Token Name Erstellt am |       |      |             |          |
|------------------------|-------|------|-------------|----------|
|                        | Token | Name | Erstellt am | Läuft ab |
|                        |       |      |             |          |
|                        |       |      |             |          |

- 5. Geben Sie dem Link einen Namen (zur späteren Identifikation).
- 6. Legen Sie im Kalender ein Verfallsdatum fest oder
- 7. entfernen Sie die Markierung bei «Ablaufsdatum festlegen», wenn Sie kein Verfallsdatum wünschen.
- 8. Erstellen Sie den Link mit dem Button «Vertraulichen Link erstellen»

|                    |               | E             | Besc          | hrei        | bun          | g        |           |
|--------------------|---------------|---------------|---------------|-------------|--------------|----------|-----------|
| Video Beispiel-Vor | lesur         | ng            |               |             |              |          |           |
| 7<br>Ablaufe       | datu          | Abla          | aufd<br>7.06  | atun        | n ein<br>9 — | in ei    | en<br>nen |
| <                  | Мо            | Di            | Jur<br>Mi     | ni 20<br>Do | 19<br>Fr     | Sa       | So        |
|                    |               |               |               |             |              | 1        | 2         |
|                    |               |               |               | 6           | 7            | 8        | 9         |
|                    | 3             | 4             | 5             | 0           |              |          |           |
| 6                  | 3<br>10       | 4             | 12            | 13          | 14           | 15       | 16        |
| 6                  | 3<br>10<br>17 | 4<br>11<br>18 | 5<br>12<br>19 | 13<br>20    | 14<br>21     | 15<br>22 | 16<br>23  |

### Vertrauliche Links per Mail versenden

Nach Durchführung obenstehender Schritte wird das Fenster mit dem neuen Link geöffnet. Kopieren Sie den vollständigen Link und versenden Sie Ihn per E-Mail.

|          | Neuer Vertraulich                                                                                                    | er Link erstellt                           |                         |
|----------|----------------------------------------------------------------------------------------------------|--------------------------------------------|-------------------------|
| ïoken    | Name                                                                                                    | Erstellt am                                | Läuft ab                |
| HTM7H    | Video Beispiel-Vorlesung                                                                                                    | heute um 16:42 Uhr                         | in 16 Tagen             |
| L.I.I    | and the second the second state of the second state of the second | 1202-1756 -256 40                          | 0-24 6-107-44           |
| https:// | medienarchiv.zhdk.ch/entries<br>07f6/access/SHTM7H3PEV                                                                                                    | s/203ad75f-a35f-40a<br>SPV3JYSQY8677QCXYXT | ce-8a3d-fab97a44<br>FYE |
| https:// | medienarchiv.zhdk.ch/entries<br>07f6/access/SHTM7H3PEV(<br>► Embed-Code z                                                                                                    | 203ad75f-a35f-400<br>PV3JYSQY8677QCXYXT    | ce-8a3d-fab97a44<br>FYE |

Empfänger des Links können von ausserhalb der ZHdK auf den Medieneintrag zugreifen, auch wenn sie keinen Zugang zum Medienarchiv haben.

## Vertrauliche Links in PAUL einbetten

Nachdem Sie obenstehende Schritte durchgeführt haben,

- 1. klicken Sie auf «Embed-Code zum kopieren»,
- 2. kopieren Sie den ersten Link «Embed-Link» für eine Einbindung per Link/URL
- 3. oder den zweiten Link «HTML-Code/iFrame» für eine Einbettung in eine Textseite.

|                                                                                                    | Vertra                                                                                                    | ulicher Link                                                                                                    |                       |                                     |
|----------------------------------------------------------------------------------------------------|----------------------------------------------------------------------------------------------------|----------------------------------------------------------------------------------------------------|-----------------------|-------------------------------------|
| Token                                                                                                    | Name                                                                                                    | Erstellt am                                                                                                    | Läuft ab              |                                     |
| SHTM7H                                                                                                    | Video Beispiel-Vorlesung                                                                                                    | gestern um 16:42 Uhr                                                                                                    | in 15 Tagen           |                                     |
|                                                                                                    | ▼ Link                                                                                                    | zum kopieren:                                                                                                    |                       |                                     |
| https://                                                                                                    |                                                                                                    |                                                                                                    |                       |                                     |
| nttps:/                                                                                                    | /medienarchiv.zhdk.ch/ent<br>07f6/access/SHTM7H3                                                                                                    | ries/203ad75f-a35f-40c<br>PEVGPV3JYSQY8677QCXYXT                                                                                                    | e-8a3d-fab97a44<br>YE |                                     |
| https://mediena                                                                                                    | /medienarchiv.zhdk.ch/ent<br>07f6/access/SHTM7H3<br>Tembed-C<br>En<br>chiv.zhdk.ch/entries/203ad75f-a35f-40c                                                                                                    | ries/203ad75f-a35f-40c<br>PEVGPV3JYSQY8677QCXYX1<br>ode zum kopieren:<br>ibed-Link:<br>e-8a3d-fab97a4407f6/embedded?                                                                                          | e-8a3d-fab97a44<br>YE | öffentliches Video aus Medienarchiv |
| https://mediena<br>accessToken=SHT                                                                                                    | /medienarchiv.zhdk.ch/ent<br>07f6/access/SHTW7H3<br>Embed-C<br>En<br>chiv.zhdk.ch/entries/203ad75f-a35f-40c<br>47H3PEVGPV3JYS0Y86770CXYXTYE&heiaht=360<br>HTML                                                                                     | ries/203ad75f-a35f-40c<br>PEVGPV3JYSQY8677QCXYX1<br>ode zum kopieren:<br>hbed-Link:<br>e-8a3d-fab97a4407f6/embedded?<br>width=640<br>Code/iframe:                                                             | e-8a3d-fab97a44<br>YE | Öffentliches Video aus Medienarchiv |
| https://mediena<br>accessToken-SHT<br><div class="&lt;br&gt;src=" https:="" me<="" td=""><td>/medienarchiv.zhdk.ch/ent<br/>@7f6/access/SHTW7H3<br/>▼ Embed-C<br/>En<br/>chiv.zhdk.ch/entries/203ad75f-a35f-40c<br/>/7H3PEVGPV3JYS0Y86770CYYTYTE&amp;heiaht=360<br/>HTML<br/>madek-embedmadek-confidential-link"<br/>itenarchiv.zhdk.ch/entries/203ad75f-a35</td><td>ri es/203ad75f-a35f-40c<br/>PEVGPV3JYSQY8677QCXYX1<br/>ode zum kopieren:<br/>ibed-Link:<br/>e-8a3d-fab97a4407f6/embedded?<br/>wi dth-640<br/>Code/iframe:<br/>&gt;<i frame<br="">f-40cc-8a3d-fab97a4407f6/embedded</i></td><td>e-8a3d-fab97a44<br/>YE</td><td>öffentliches Video aus Medienarchiv</td></div> | /medienarchiv.zhdk.ch/ent<br>@7f6/access/SHTW7H3<br>▼ Embed-C<br>En<br>chiv.zhdk.ch/entries/203ad75f-a35f-40c<br>/7H3PEVGPV3JYS0Y86770CYYTYTE&heiaht=360<br>HTML<br>madek-embedmadek-confidential-link"<br>itenarchiv.zhdk.ch/entries/203ad75f-a35 | ri es/203ad75f-a35f-40c<br>PEVGPV3JYSQY8677QCXYX1<br>ode zum kopieren:<br>ibed-Link:<br>e-8a3d-fab97a4407f6/embedded?<br>wi dth-640<br>Code/iframe:<br>> <i frame<br="">f-40cc-8a3d-fab97a4407f6/embedded</i> | e-8a3d-fab97a44<br>YE | öffentliches Video aus Medienarchiv |

Eine ausführliche Anleitung, wie vertrauliche Links in PAUL eingebettet werden, finden Sie im PAUL-Beispiel-Kurs

#### Vertrauliche Links später wieder aufrufen

- 1. Melden Sie sich im Medienarchiv an.
- 2. Rufen Sie den Medieneintrag auf, für den Sie bereits einen vertraulichen Link erstellt haben.
- 3. Im Menü «Weitere Aktionen» den Menüpunkt «Vertrauliche Links verwalten» öffnen.
- 4. Wählen Sie den gewünschten Link aus, identifizieren können Sie ihn nach dem vergebenen Namen.

| HTM7H | Video Beispiel-Vorlesung |                    |             |               |   |
|-------|--------------------------|--------------------|-------------|---------------|---|
|       | 0                        | heute um 16:42 Uhr | in 16 Tagen | Link anzeigen | e |
|       |                          |                    |             |               |   |
|       |                          |                    |             |               |   |
|       |                          |                    |             |               |   |

5. Kopieren Sie den Link und versenden Sie ihn per Mail an die Person, die Zugriff auf den Medieneintrag erhalten soll.

|          | Neuer Vertraulich                                                                 | er Link erstellt                                     |                         |
|----------|-----------------------------------------------------------------------------------|------------------------------------------------------|-------------------------|
| oken     | Name                                                                              | Erstellt am                                          | Läuft ab                |
| SHTM7H   | Video Beispiel-Vorlesung                                                          | heute um 16:42 Uhr                                   | in 16 Tagen             |
| https:// | ✓ Link zum k     medienarchiv.zhdk.ch/entries     07f6/access/SHTM7H30EVG         | opieren:<br>/203ad75f-a35f-400                       | ce-8a3d-fab97a44        |
| https:// | v Link zum k medienarchiv.zhdk.ch/entries 07f6/access/SHTM7H3PEVG  ► Embed.Code z | opieren:<br>/203ad75f-a35f-400<br>PV3JYSQY8677QCXYXT | ce-8a3d-fab97a44<br>IYE |

### Vertrauliche Links löschen

- 1. Rufen Sie den Medieneintrag auf, für dessen vertraulichen Link Sie löschen möchten.
- 2. Im Menü «Weitere Aktionen» den Menüpunkt «Vertrauliche Links verwalten» öffnen.
- 3. Löschen Sie den gewünschten Link alle Zugänge über diesen Link werden gelöscht.

| Token             | Name                     | Erstellt am        | Läuft ab    |               | _   |
|-------------------|--------------------------|--------------------|-------------|---------------|-----|
| SHTM7H            | Video Beispiel-Vorlesung | heute um 16:42 Uhr | in 16 Tagen | Link anzeigen | 0   |
|                   |                          |                    |             |               | 63- |
|                   |                          |                    |             |               |     |
| Neuen Vertraulich | en Link erstellen        |                    |             |               |     |
| Neuen Vertraulich | en Link erstellen        |                    |             |               |     |
| Neuen Vertraulich | en Link erstellen        |                    |             |               |     |
| Neuen Vertraulich | en Link erstellen        |                    |             |               |     |

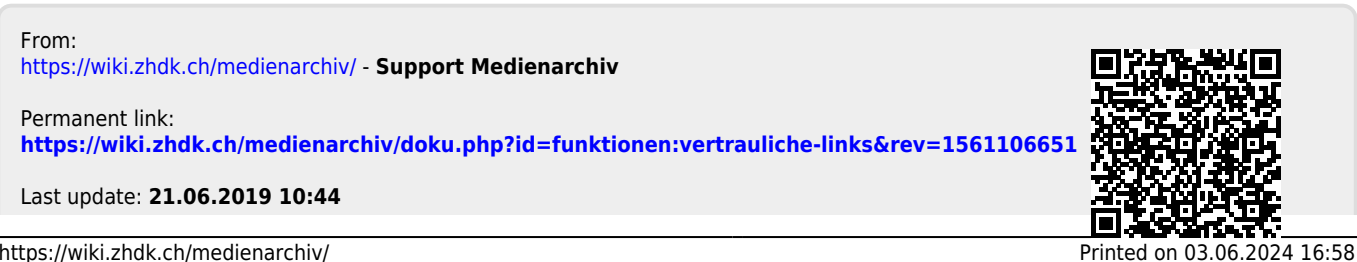